# Medicare Demand Bill (TPL)

Prepared for

# myUnity Essentials Financial

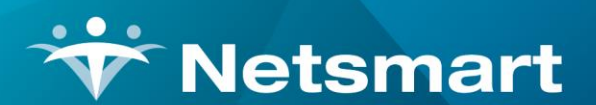

#### www.ntst.com

11100 Nall Avenue Overland Park, KS 66211 800.842.1973

© 2020 Netsmart Technologies, Inc. Confidential and Proprietary to Netsmart Technologies, Inc.

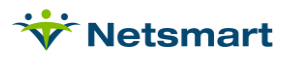

# **Table of Contents**

| Overview                                  | 1 |
|-------------------------------------------|---|
| Setup                                     | 1 |
| Demand Bill RAP Option Set                | 1 |
| Demand Bill Final Option Set              | 1 |
| Demand Billing Process                    | 2 |
| Patient Record                            | 2 |
| Transfer charges from Primary to Medicare | 2 |
| Create Demand Bill Electronic Claims      | 3 |
| Atypical Setup                            | 3 |

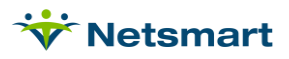

### Overview

To generate demand claims, charges must be transferred from Medicaid to the Medicare PPS insurance and a new Medicare Demand option set used for claim creation. All charges included on the demand claim need a Medicare Revenue Code type assigned under File > File Maintenance > Charge Code, Revenue-Codes tab and an OASIS with HIPPS must be present on the Patient file Certify tab. The Medicare PPS insurance effective dates must cover the claim period.

These instructions can be used for Third Party Liability (TPL) billing if your Medicaid payer requires you to bill Medicare for services previously paid by Medicaid.

Medicare allows entry of Demand bills via DDE if preferred.

# Setup

#### **Demand Bill RAP Option Set**

This step is no longer needed for periods starting after 1/1/2022. Use the Medicare NOA Option Set to submit a one-time Notice of Admission for the patient instead.

Go to Billing > Electronic Claims and select the Medicare Electronic Claims Option Set.

Click **Options**, then **Copy**. Select an unused Destination ID # and enter the Description as **Medicare Demand RAP**.

Close and reopen Electronic Claims.

Select the new Medicare Demand RAP option set. Click Options and change the following locators:

1000.20 NM1\*40 03 Receiver Name: set to 'Constant Value (Entered)' and type Medicare PPS

2300.05 CLM\*05 Type of Bill: set to 322

9000.30 Bill Processing Type: set to PPS Secondary

9000.50 Include Pat-Ins Bill Data: set to 'Bypass this Data Element'

#### **Demand Bill Final Option Set**

Go to Billing > Electronic Claims and select the Medicare Electronic Claims Option Set.

Click **Options**, then **Copy**. Select an unused Destination ID # and enter the Description as **Medicare Demand Final**.

Close and reopen Electronic Claims.

Select the new Medicare Demand Final option set. Click Options and change the following locators:

1000.20 NM1\*40 03 Receiver Name: set to 'Constant Value (Entered)' and type Medicare PPS

2300.05 CLM\*05 Type of Bill: set to 329

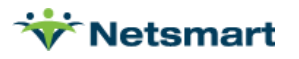

#### 2300.70 HI\*BG Condition Code 1: set to 'Constant Value Entered' and type 20

**2390.15 Charge Itemizations**: check 'Non-Covered' for all non-covered modalities. Use the scroll bar to make sure all applicable modalities are marked.

2400.07 SV2\*07 Non-Covered Charges: set to Charge Amount (Non-Covered for Selected

Modalities)

9000.30 Bill Processing Type: set to PPS Secondary

## **Demand Billing Process**

#### **Patient Record**

Confirm the Medicare PPS insurance is listed as an active insurance in the Clinical Patient Profile. The effective dates of the payer must cover the claim period Bill Date(s).

The patient must have an OASIS with HIPPS present for the claim period.

#### **Transfer charges from Primary to Medicare**

Go to **AR > Payments/Transfers**. Select the primary insurance claim record for which charges need to be transferred (you will be transferring based on Medicare period start/end dates so this step may need to be repeated for multiple claim records).

On the **Detail** tab, check **Show Transfer** and **Allow Transfer**. Leave today's date as the **To Bill Date**. Set the **To Insurance** to Medicare PPS. If the Medicare insurance isn't shown, add it to the Clinical Patient Profile and confirm proper effective dates.

In the **Transfer** column, enter zero dollars as the amount to be transferred to Medicare. Do *not* transfer an amount for visits that fall outside the period start/end dates.

If creating Demand bills for more than one period for a patient, you must use a unique transfer 'To Bill Date' for each period so that you have separate claims per period.

| ♥ Paymen <sup>™</sup>                                            | Entry - Ins: Me   | dicaid Pat: Medicaid, Jo | die Date: 3/3 | 1/2021 - Edit      |      |          |        |           | ¢ |
|------------------------------------------------------------------|-------------------|--------------------------|---------------|--------------------|------|----------|--------|-----------|---|
| Summary Detail Preferences Billing Codes                         |                   |                          |               |                    |      |          |        |           |   |
| -Selected Bill:<br>Billed:400.00 Gross: 400.00 Paid: 0.00        | Due: 400.00       | Status: N-Normal         | Show          | Transfer<br>Denial |      |          |        |           |   |
| Payment<br>Pay Net Date: Type:                                   |                   | Payment                  | □ XFer A      | All Chgs<br>HCPCS  |      |          |        |           |   |
| Transfer:<br>I⊄ Allow Transfer To Bill Date: [4/7/2021 ▼ To Inst | rance: 2:*[60016] | ] Medicare 💌             |               |                    |      |          |        |           |   |
| From Chg-Date: 📃 🗾 To Chg                                        | -Date:            | Y                        | -             |                    |      |          |        |           |   |
| Denial:                                                          | eason:            | <b>V</b>                 |               |                    |      |          | _      |           |   |
| Chg-Date Chg-Description                                         | Start-Time        | Employee                 | Gross         | Net                | Paid | Transfer | Fay Ho | ld Deny 🔺 | 1 |
| 3/3/2021 T1003: SNVT: SN Visit                                   | 08:00 AM          | Alexander, Brandy        | 200.00        | 200.00             |      | 0        |        |           | Ш |
| 3/18/2021 T1003: SNVT: SN Visit                                  | 08:00 AM          | Alexander, Brandy        | 200.00        | 200.00             |      |          |        |           | Ш |
|                                                                  |                   |                          |               |                    |      |          |        |           |   |
|                                                                  |                   |                          |               |                    |      |          |        |           |   |
|                                                                  |                   |                          |               |                    |      |          |        | _         | 4 |
|                                                                  |                   |                          |               |                    |      |          |        |           |   |
|                                                                  |                   |                          |               |                    |      |          |        |           |   |
| 1                                                                |                   |                          |               |                    |      |          |        |           | 山 |
| 👫 Eind 🛛 🖶 Save 🗱 Cancel 🥸 Print 🕈 Add                           | <u> </u>          | Notes 🖍 XFer 🔗           | Hold          |                    | ?    |          |        |           |   |

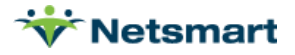

# **Create Demand Bill Electronic Claims**

Go to **Billing > Electronic Claims**. Select the **Medicare Demand Bill** Option set and follow the normal process for creating claims. Note, for periods starting after 1/1/2022. Use the Medicare NOA Option Set to submit a one-time Notice of Admission for the patient prior to sending a Demand final claim.

**Bill Date Selection:** use the To Bill Date specified during the transfer process (typically the date the transfer was done).

#### PPS Claim Type: Final

Include Paid Bills: must be checked.

If you receive a "Contract Code missing" message, confirm the Medicare PPS insurance effective date range in the patient file spans the claim bill date.

# **Atypical Setup**

If any modality being submitted includes *both* covered and non-covered charges, then a new Non-Covered revenue code combination must be created (the existing code will be used for the covered charges). For example, if the existing HHA revenue code is "571" then create a new code "0571NC". The new code must have "N/C" set up in the Other Code field of **File > File Maintenance > Category > Revenue Code**.

#### Example:

| 👻 Category Maintenance: Revenue C                                       | ode - Browse                                                                                                    | = <b>-</b> ×                                                                                                    |
|-------------------------------------------------------------------------|----------------------------------------------------------------------------------------------------|----------------------------------------------------------------------------------------------------|
| Category                                                                |                                                                                                    |                                                                                                    |
| Code: 0571NC  Active:  Code: HHA Visit CPT/HCPCS: G0156 Other Code: N/C | Category Type:<br>C Acuity<br>C County<br>C Denial Reason<br>C Diagnosis Grp<br>C Disch Reason<br>C Disch Condition<br>C Document Tyne       | <ul> <li>PayRate Type</li> <li>Priority</li> <li>Program</li> <li>Race</li> <li>Referral Type</li> <li>Religion</li> <li>Renewal Tyme</li> </ul> |
| _rp≠ <mark>:</mark> Change <u>T</u> ype                                 | C Insurance Class<br>C Insurance Type<br>C Language<br>C Level Of Care<br>C Marital Status<br>C Municipality<br>C Optional<br>C Payment Type | Revenue Code     Schedule Group     Schedule Match     Schedule Zone     Schedule Zone     Team Group     Unmade Visit     Work Shift            |
| Heind Save X Cancel Print + Ad                                          | d <u>– D</u> elete                                                                                                    | ?                                                                                                    |

The non-covered revenue code also needs to be linked to the non-covered charges in **File>File Maintenance>Charge Code>Revenue-Codes** tab for the Medicare Revenue Type. Change the Start Date to cover the dates of service being billed on the demand claim.

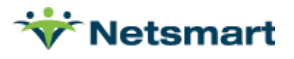

| Charge: HHAH - HHA Visit Hourly Rate - Browse |               |                  |            |            |            |  |  |
|-----------------------------------------------|---------------|------------------|------------|------------|------------|--|--|
| Charge Bill-Rate Pa                           | y-Rate Revenu | Je-Codes         |            |            |            |  |  |
| Туре                                          | Code          | Description      | Start-Date | End-Date   | GL-Account |  |  |
| Medicare Rev Type                             | 0571NC        | HHA Visit        | 1/1/2000   | 12/31/2099 |            |  |  |
| Commercial Rev Type                           | 0571G0156     | Home Health Aide | 1/1/2000   | 12/31/2099 |            |  |  |
| S Code Rev Type                               | 0571S9122     | HHA VISIT        | 1/1/2000   | 12/31/2099 |            |  |  |
| Medicare Hospice Rev                          | 0570G0156     | Aide/home Health | 1/1/2000   | 12/31/2099 |            |  |  |
|                                               | -             |                  |            |            |            |  |  |
|                                               |               |                  |            |            |            |  |  |

In the Demand Bill Option Set, change Locator 2400.07 SV2\*07 Non-Covered Charges to "Charge Amount (Only if Revenue Other Code is N/C).

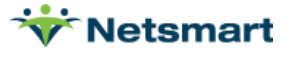